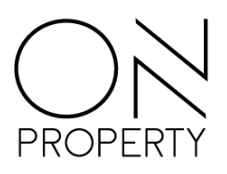

# Innsending av skattemelding MVA til Altinn

## Krav til bruk

Det kreves ingen endringer i Altinn for innsending av ny skattemelding MVA. Beskrivelsen for Altinn under gjelder kun for <u>første gangs innsending.</u>

- Kontroller opplysningene i Altinn og sjekk at de nødvendig tilganger er på plass. Det er krav om rettigheter til signering og godkjenning av oppgave for den som sender inn i tillegg til rollen Regnskapsmedarbeider.
- 2. Logg deg inn i Altinn og velg **Profil** og **Avanserte innstillinger.** Dersom du ikke allerede har gjort det, må ON Property registreres som datasystem. Legg inn datasystem og passord da dette skal benyttes når du logger inn fra ON Property senere.

| Her kan du registrer<br>sammen brukes når | e datasystem som skal kommur<br>du skal sende noe inn. | iisere med Altinn. Passordet som du legger inf | n og ID-en du far oppgitt skal |
|-------------------------------------------|--------------------------------------------------------|------------------------------------------------|--------------------------------|
| Beskrivelse                               |                                                        | Type datasystem                                |                                |
| Hva vil du kalle sys                      | stemet?                                                | 🔜 Hvilket system bruker du?                    | •                              |
| at alle som har ti                        | lgang til denne profilen kan se d                      | et.                                            |                                |
| at alle som har ti<br>Passord             | lgang til denne profilen kan se d                      | et.<br>Bekreft passord                         |                                |
| Passord<br>Lag et passord                 | lgang til denne profilen kan se d                      | et.<br>Bekreft passord<br>Bekreft passord      |                                |
| Passord<br>Lag et passord<br>Legg til     | lgang til denne profilen kan se d                      | et.<br>Bekreft passord<br>Bekreft passord      |                                |
| Passord<br>Lag et passord<br>Legg til     | lgang til denne profilen kan se d<br>Beskrivelse       | et.<br>Bekreft passord<br>Bekreft passord      | Handling                       |

**NB!** Det er teknisk sett mulig å sende inn skattemelding MVA uten rettigheter for signering og godkjenning, men da mister man muligheten for å få postert bilaget for betaling mot skatteetaten. Signering utføres da av person med rettigheter i Altinn i etterkant.

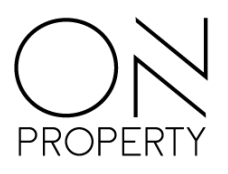

# Altinn – innlevering av skattemelding mva

Funksjonen gir deg muligheten til å sende inn alle bokførte mva oppgaver til Altinn. Kravet er at terminen er bokført og at eventuelle poster med «unormale» verdier er kommentert i oppgaven. Avvik kommenteres direkte i rapporten, noe Altinn krever ved negativ omsetning eller reversering av kjøp.

| S Godkjenn Bok   | Dokumenter Økonomi<br>Car Altinn Mva oppgave s<br>m<br>Rapport | Fakturering Rap | sorter Administrasjon. Hjern Mra oppgave                 |            |           |                           |                     |              |
|------------------|----------------------------------------------------------------|-----------------|----------------------------------------------------------|------------|-----------|---------------------------|---------------------|--------------|
| va oppgave 😐 🖸   | Bilagsregistrering                                             |                 |                                                          |            |           |                           |                     |              |
| Minutes 1        | Million Income                                                 | Mva             |                                                          |            |           |                           |                     |              |
| Kilentrir. 🔟 Y   | Kilenthavn                                                     |                 |                                                          |            |           |                           |                     |              |
| 4 <b>0</b> : 099 | 404                                                            | Klient N        | læringsbygg AS                                           |            | Dato 3    | 0.03.2022                 |                     |              |
| 099              | Næringsbygg AS                                                 | Termin          | 1 År 2022                                                |            | Godikjent | / Sendt til Altinn        |                     |              |
|                  |                                                                | Periode 1       | - 2                                                      |            | Bokført   | / Betalingsgrunnlag bokfø | rt 🗌                |              |
|                  |                                                                | Kode            | Beskrivelse                                              | Grunnlag   | Sats      | Beregnet avgift           | Kommentar           | Grunnlag     |
|                  |                                                                | 3               | Litnående mva 25%                                        | 12 060 037 | 25.06     | 3 242 484                 |                     | Vis grupplag |
|                  |                                                                | 31              | Utgående mva middel sats                                 | 20 250     | 15 %      | 3 038                     |                     | Vis grunnlag |
|                  |                                                                | 5               | Myafritt salo                                            | 1 259 994  |           | 0                         |                     | Vis grunnlag |
|                  |                                                                | 6               | Omsetning utenfor availtsområdet                         | 4 714 391  |           | 0                         |                     | Vis grunnlag |
|                  |                                                                | 52              | Utførsel av tjeneste utenfor område                      | 353 182    |           | 0                         |                     | Vis grunnlag |
|                  |                                                                | 1               | Fradrag for inngående mva alminnelig sats (25%)          |            | 25 %      | -136 000                  |                     | Vis grunnlag |
|                  |                                                                | → 81            | Innførsel og beregnet avgift 25 %                        | 234        | 25 %      | 58 8                      | Eventuell kommentar | Vis grunnlag |
|                  |                                                                | 81              | Fradrag (ikke betalt merverdiavgift ved innførsel)       |            | 25 %      | -58                       |                     | Vis grunnlag |
|                  |                                                                | 86              | Tjenester kjøpt fra utlandet med fradrag for mva 25 %    | 1 000      | 25 %      | 250                       |                     | Vis grunnlag |
|                  |                                                                | 86              | Fradrag (ikke betalt merverdiavgift ved innførsel)       |            | 25 %      | -250                      |                     | Vis grunnlag |
|                  |                                                                | 87              | Tjenester kjøpt fra utlandet uten fradrag for mva., 25 % | 1 500      | 25 %      | 375                       |                     | Vis grunnlag |
|                  |                                                                |                 | Sum merverdiavgift                                       |            |           | 3 109 897                 |                     | Vis grunnlag |
|                  |                                                                |                 | Sum merverdiavgift                                       |            |           | 3 109 897                 |                     | Vis grunnla  |

Figur 1 Ny skattemelding mva

### Erstatningsoppgaver fremfor endringer

I den nye skattemeldingen har skatteetaten endret praksis slik at du nå kan sende inn en ny oppgave dersom det har vært endringer etter at oppgaven er sendt inn. Den nye innsendingen vil erstatte forrige oppgave.

Dere trenger altså ikke å registrere endringer, men oppgaven kan sendes inn på nytt med korrigerte verdier.

#### Viktige punkter å huske på ved erstatningsoppgaver

For å kunne foreta endringer i oppgaven etter at den er bokført og sendt til Altinn er det noen viktige steg å følge for å ha kontroll på bilagene. Slik starter du;

- 1. Søk opp bilaget til mvaoppgaven og velg Annuller bokføring
- 2. Annuller samtidig remitteringen som ble bokfør automatisk når du sendte inn første gang.
- 3. Åpne perioden og foreta de korreksjoner som er nødvendig og bokfør
- 4. Beregn ny mvaoppgave og send inn på nytt
- 5. Nytt remitteringsforslag mottas fra Altinn med verdier fra siste innsending

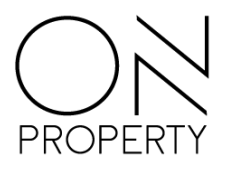

#### Mer om innsending

Innsending kan foretas for ett eller flere selskaper samlet. Eventuelle endringer sendes nå inn som en ny oppgave og denne vil automatisk erstatte forrige innsending. Kun gyldige SAF-T mvakoder er lov å sende inn.

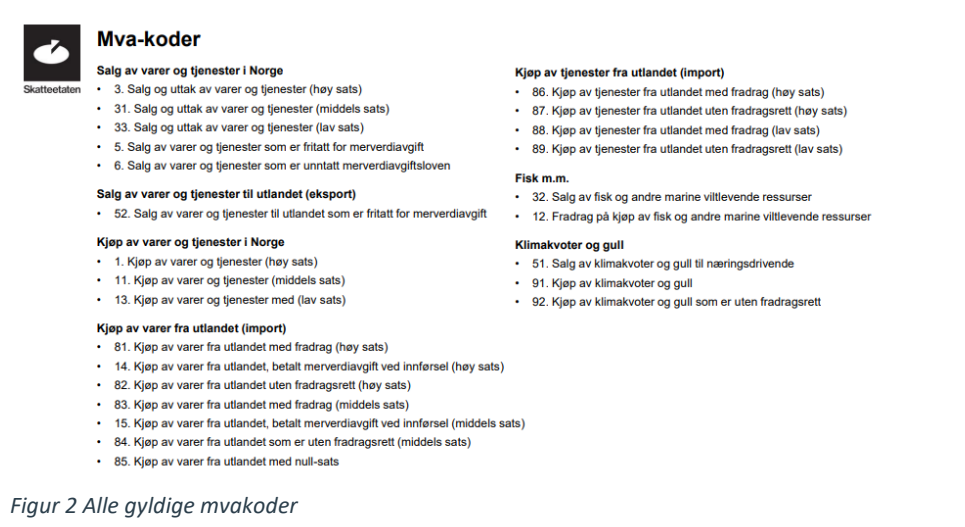

Knappen Altinn åpner veiviser for innlevering av skattemelding mva. Vi gjør oppmerksom på at det er ny innlogging for termin 1 2022 som skjer ved siste del av innsendingen.

| ۲   | <b>b</b> i |        | ē.     | MVA         | æ                          |
|-----|------------|--------|--------|-------------|----------------------------|
| Vis | Godkjenn   | Bokfør | Altinn | Mva oppgave | Spesifisert<br>mva oppgave |
|     | Mva opp    | gave   |        | Rapp        | orter                      |

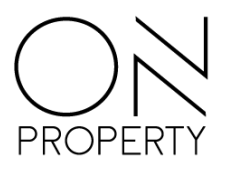

| I Innleveringsveiviser mva |                                                                                    | -        |          | × |
|----------------------------|------------------------------------------------------------------------------------|----------|----------|---|
| $\bigcirc$                 | Innlevering av mva-oppgaver                                                        |          |          |   |
| PROPERTY                   | Veilederen vil hjelpe deg gjennom opprettelse av leveranse, kontroll og innsending | j av mva | -oppgave | r |
|                            |                                                                                    |          |          |   |
|                            |                                                                                    |          |          |   |
|                            |                                                                                    |          |          |   |
|                            |                                                                                    |          |          |   |
|                            | For å starte innsending, klikk neste                                               |          |          |   |
|                            | < Iilbake                                                                          | •        | Avbryt   |   |

Figur 3 – Klikk Neste og velg selskaper det skal innrapporteres for

| /alg | I               |                                   |      | ×                      |
|------|-----------------|-----------------------------------|------|------------------------|
| Søk  |                 |                                   |      | Klientnum 🖭 Klientnavn |
|      |                 |                                   |      |                        |
| Mir  | ie klienter 🔽 🛛 | Inkluder inaktive klienter        |      |                        |
|      |                 |                                   |      |                        |
|      | Klientnu 🖮 🔻    | Klientnavn                        |      |                        |
| T    | $\neq$          | RBC                               |      |                        |
|      | 035             | Demo sameie                       |      |                        |
|      | 099             | Næringsbygg AS                    | >>   |                        |
|      | 100             | Driftsselskap og Factoringselskap |      |                        |
|      | 110             | Kjøpesenter Eiendom AS            | >    |                        |
|      |                 |                                   |      |                        |
|      |                 |                                   |      |                        |
|      |                 |                                   | <<   |                        |
|      |                 |                                   |      |                        |
|      |                 |                                   |      |                        |
|      |                 |                                   |      |                        |
|      |                 |                                   |      |                        |
|      |                 |                                   |      |                        |
|      |                 |                                   |      |                        |
|      |                 |                                   |      |                        |
|      |                 |                                   |      |                        |
|      |                 |                                   |      |                        |
|      |                 |                                   |      | Autort                 |
|      |                 |                                   | UK 💌 | Ανδιγι                 |

Figur 4 Velg de selskaper du ønsker å sende inn skattemelding for og flytt de til høyre

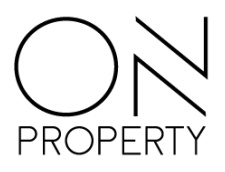

| odusere mva-op                                               | pqaver                                                 |           |          |  |  |  |
|--------------------------------------------------------------|--------------------------------------------------------|-----------|----------|--|--|--|
| Velg klient                                                  |                                                        |           |          |  |  |  |
|                                                              |                                                        |           |          |  |  |  |
| Velg termin                                                  | 1                                                      | ▼ Velg år | 2022 -   |  |  |  |
| Velg klienter                                                | Velg                                                   |           | Produser |  |  |  |
|                                                              |                                                        |           |          |  |  |  |
|                                                              |                                                        |           |          |  |  |  |
| Det ble produsert                                            | oppgaver for 1 selskap(e                               | er).      |          |  |  |  |
| Det ble produsert<br>Alle oppgavene e                        | oppgaver for 1 selskap(e<br>r kontrollert og godkjent. | er).      |          |  |  |  |
| Det ble produsert<br>Alle oppgavene e                        | oppgaver for 1 selskap(e<br>r kontrollert og godkjent. | er).      |          |  |  |  |
| Det ble produsert<br>Alle oppgavene e                        | oppgaver for 1 selskap(e<br>r kontrollert og godkjent. | er).      |          |  |  |  |
| Det ble produsert<br>Alle oppgavene e                        | oppgaver for 1 selskap(e<br>r kontrollert og godkjent. | er).      |          |  |  |  |
| Det ble produsert<br>Alle oppgavene e                        | oppgaver for 1 selskap(e<br>r kontrollert og godkjent. | er).      |          |  |  |  |
| Det ble produsert<br>Alle oppgavene e                        | oppgaver for 1 selskap(e<br>r kontrollert og godkjent. | er).      |          |  |  |  |
| Det ble produsert<br>Alle oppgavene e                        | oppgaver for 1 selskap(e<br>r kontrollert og godkjent. | er).      |          |  |  |  |
| Det ble produsert<br>Alle oppgavene e<br>Klikk neste for å b | oppgaver for 1 selskap(e<br>r kontrollert og godkjent. | er).      |          |  |  |  |

Figur 5 – Klikk produser og velg Neste for å gå videre

Klikk produser for å kontrollere og klargjøre oppgavene for innsending. Dersom oppgaver ikke er bokført eller det er andre feil, vil det komme en melding i vinduet. Rett opp eventuelle feil, eller fjern selskapene med feil før du fortsetter.

Når oppgaven er produsert uten feil, kan fortsette innleveringen ved å klikke Neste.

| 💀 Innleveringsveiviser mva                                                                                                    | -           |      | ×  |
|----------------------------------------------------------------------------------------------------|-------------|------|----|
| Innlevering av mva-oppgaver<br>Innlevering                                                                                                    |             |      |    |
| Din innsending er nå klar for signering og arkivering hos Altinn.                                                                                          |             |      |    |
| ☑ jeg forsikrer at skjemaet med eventuelle vedlegg inneholder så fullstendige og riktige opplysninger som jeg kan og Klikk neste for å fullføre innsending | <b>j</b> .] |      |    |
| < <u>T</u> ilbake <u>N</u> es                                                                                                    | te >        | Avbr | yt |

Figur 6 - Bekreft med avkrysningsboksen for å fullføre innsending av skattemelding

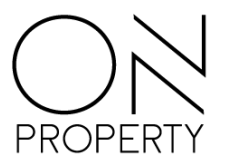

Klikk Neste for å åpne innlogging til ID porten og følg anvisningene videre

| L Autentisering | _ <b>_</b> ×                                                       |  |  |  |  |  |  |  |
|-----------------|--------------------------------------------------------------------|--|--|--|--|--|--|--|
| INNSENDING      | G AV MVA-MELDING =                                                 |  |  |  |  |  |  |  |
| D VELG ELE      |                                                                    |  |  |  |  |  |  |  |
| MinID           | MINID<br>Med kode fra SMS eller PIN-kodebrev                       |  |  |  |  |  |  |  |
| ≣=≣ bankID      | <b>BANKID</b><br>Bruk BankID-app, kodebrikke eller BankID på mobil |  |  |  |  |  |  |  |
| <b>buy</b> pass | BUYPASS ID<br>Bruk Buypass ID i smartkort eller mobil              |  |  |  |  |  |  |  |
|                 | COMMFIDES<br>Med smartkort                                         |  |  |  |  |  |  |  |
| TestID          | <b>TESTID</b><br>Til testformål                                    |  |  |  |  |  |  |  |
| Slik skaffer du | u deg elektronisk ID                                               |  |  |  |  |  |  |  |

Figur 7 Velg den innlogging som passer deg best for å fullføre innsendingen

| 🖳 Innleveringsveiviser mva |                                                              | -      |      | ×  |
|----------------------------|--------------------------------------------------------------|--------|------|----|
| PROPERTY                   | Fullføring av veiviseren<br>Du har nå levert mva-oppgaven(e) |        |      |    |
|                            | Klikk fullfør for å lukke veiviseren                         | illfør | Avbr | yt |

Figur 8 - Bekreftelse på fullført innsending